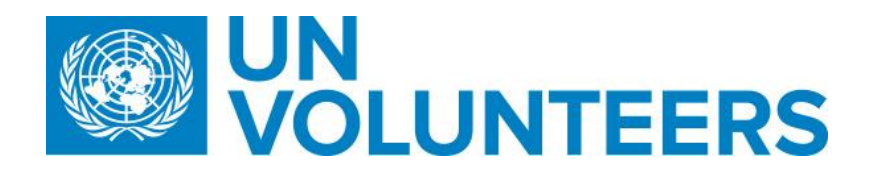

**Transitional SOP** 

## Identification and selection of a candidate – Standard Operating Procedure

| Responsible Unit | Volunteer Solutions Section (VSS)            |  |  |  |  |  |
|------------------|----------------------------------------------|--|--|--|--|--|
| Focal Point      | Volunteer Solution Section – Onsite & Online |  |  |  |  |  |
| Effective Date   | 1 October 2021                               |  |  |  |  |  |
| Applicability    | All UN Volunteers                            |  |  |  |  |  |

## 1. ATLAS HCM User Guide

2. Unified UN Volunteers Conditions of Service

Processes specific to a particular workflow are indicated by the colours below.

| UNHCR   |  |
|---------|--|
| Mission |  |

|    | Res                                     | ponsible fur                  | nction                        | Process step                                                                | Step description                                           | Document<br>s | System<br>role                          | Comments                                                                                                    |
|----|-----------------------------------------|-------------------------------|-------------------------------|-----------------------------------------------------------------------------|------------------------------------------------------------|---------------|-----------------------------------------|----------------------------------------------------------------------------------------------------|
| #  | Country<br>presenc<br>e<br>(PA/PAn<br>) | Country<br>presenc<br>e (PAn) | No<br>Country<br>Presenc<br>e |                                                                             |                                                            |               |                                         |                                                                                                    |
| 1. | Talent API                              |                               |                               | Longlist candidates                                                         | AI scores and ranks applicants as they apply               |               |                                         | In cases of direct recruitment, only the candidate<br>identified by the host entity will be invited to apply.<br>From that step onwards, the process is the same as<br>openly advertised recruitments. |
| 2. | OA Recruitment                          |                               | ent                           | (If<br>needed) update recruitm<br>ent clearances and/or<br>reference checks | Update which recruitment<br>clearances apply to<br>the DoA |               | Operations<br>User<br>(recruitmen<br>t) | This option is available until the first recruitment clearance is reached (before submission or after candidate is marked as preferred).                                                               |
| 3. | (                                       | OA Recruitme                  | ent                           | Shortlist candidates                                                        | Review candidate profiles<br>and create shortlist          |               | Operations<br>User                      |                                                                                                    |

|      |                        |                                                    |                                                                                                    | (recruitmen<br>t) |                                                                                                    |
|------|------------------------|----------------------------------------------------|----------------------------------------------------------------------------------------------------|-------------------|----------------------------------------------------------------------------------------------------|
| 4.   | OA Recruitment         | Submit shortlist to host<br>entity                 | Once shortlist is final,<br>submit candidates to host<br>entity.<br>If recruitment clearances<br>are required for the<br>assignment before<br>submitting to the host<br>entity, go to 4.1. If no<br>clearances are selected,<br>UVP will proceed to step<br>5. |                   | If a pre-submission clearance is needed for the<br>assignment (Electoral, human rights, CISMU) UVP will<br>not submit candidates immediately. They will move to<br>the 'clearance' tab.<br>For UNDRR assignments, notify Geneva-based HR<br>focal points of candidates submitted. |
|      | OA Recruiter           | Submit shortlist<br>candidates to UNV FU in<br>UVP | Submit candidates to the<br>UNV Field Unit in UVP, the<br>UNV Field Unit forwards<br>candidate profiles to<br>UNHCR Field Office<br>(Temporary)                                                                                                    |                   |                                                                                                    |
| 4.1  | OA recruitment         | Send submitted candidates for clearance            | Send email to clearance<br>body with<br>candidate/applicant data<br>as per clearance body<br>requirements. Mark in<br>UVP that this has been<br>sent.                                                                                                    |                   |                                                                                                    |
| 4.2  | Clearance/vetting body | Review submission list                             | Review clearance and notify OA Recruiter.                                                                                                    |                   |                                                                                                    |
| 4.3. | OA Recruitment         | Review clearance<br>outcomes and submit            | Review clearance and<br>record outcome in the<br>'clearance' tab of UVP.<br>If clearances not passed,<br>submit more candidates<br>for clearance. If all<br>cleared, submit to host<br>entity.                                                                 |                   |                                                                                                    |

| 5. |         | HE |    | Receive list of submitted | HE receives a task on their                   |          |                                                          |
|----|---------|----|----|---------------------------|-----------------------------------------------|----------|----------------------------------------------------------|
|    |         |    |    | candidates                | dashboard to review                           |          |                                                          |
|    |         |    |    |                           | submitted candidates.                         |          |                                                          |
| 6. |         |    |    |                           | Check the profiles of                         | Hiring   |                                                          |
|    |         |    |    |                           | submitted candidates and                      | manager, |                                                          |
|    |         |    |    | Review submitted          | choose the candidates                         | Account  |                                                          |
|    |         | HE |    | candidates (not           | that will not be assessed                     | owner    |                                                          |
|    |         |    |    | assessed)                 | further. Mark candidates                      |          |                                                          |
|    |         |    |    |                           | 'not to be assessed' in                       |          |                                                          |
|    |         | I  | I  |                           | UVP.                                          |          |                                                          |
|    |         |    |    |                           |                                               |          | Interviews are not mandatory as long as a fair process   |
|    |         |    |    |                           |                                               |          | is followed. UNV staff do not have to be on interview    |
|    |         |    |    |                           | Arrange candidate                             |          | panels.                                                  |
|    |         |    |    |                           | assessment for suitable                       |          |                                                          |
|    |         |    |    |                           | candidates eg. interview,                     |          | HE can use their own or UNV's report documents.          |
|    |         |    |    |                           | written test, desk review                     |          |                                                          |
| 7. | DA & HE | μг | нг | Candidate assessment      | or other assessment                           |          | UNDRR sends the selection documents to RM as             |
|    | TAGIL   |    |    |                           | depending on host entity                      |          | per <u>UNDRR workflow</u> . RU to inform VSC.            |
|    |         |    |    |                           | preference.                                   |          |                                                          |
|    |         |    |    |                           |                                               |          |                                                          |
|    |         |    |    |                           | Undertake assessment                          |          |                                                          |
|    |         |    |    |                           | and record outcomes.                          |          |                                                          |
|    |         |    |    |                           |                                               |          |                                                          |
|    |         |    |    |                           |                                               |          |                                                          |
|    |         |    |    |                           | HE completes a selection                      |          |                                                          |
|    |         |    |    |                           | feedback form in UVP for                      |          |                                                          |
|    |         |    |    |                           | each assessed candidate                       |          |                                                          |
|    |         |    |    |                           | and indicates preferred.                      |          | Withdrawn tab and previous status coloum                 |
|    |         |    |    |                           | Supporting                                    |          | ······································                   |
|    |         |    |    |                           | documentation such as                         |          | This option shows which candidates -volunteers have      |
|    |         |    |    | Select preferred          | interview notes or desk                       |          | withdrawn and where they were up to in the recruitment   |
| 8. |         | HF |    | candidate(s)              | review assessments can                        |          | process when they withdrew under the 'candidates'        |
|    |         |    |    |                           | be uploaded to UVP.                           |          | screen. The tab is under (candidate' in the DOAs section |
|    |         |    |    | Waitlist candidates       |                                               |          | Click here for screenshots and instructions to add a     |
|    |         |    |    |                           |                                               |          | column to a table                                        |
|    |         |    |    |                           | Place 2 <sup>nd</sup> , 3 <sup>rd</sup> , etc |          | column to a table <u>.</u>                               |
|    |         |    |    |                           | candidates on                                 |          |                                                          |
|    |         |    |    |                           | waitlist feedback                             |          |                                                          |
|    |         |    |    |                           | form. Supporting                              |          |                                                          |
|    |         |    |    |                           | documentation such as                         |          |                                                          |

|       |                      |                     | interview notes or desk     |  |           |
|-------|----------------------|---------------------|-----------------------------|--|-----------|
|       |                      |                     | review assessments can      |  |           |
|       |                      |                     | be uploaded to UVP.         |  |           |
|       |                      |                     |                             |  |           |
|       |                      |                     | Candidates can be           |  |           |
|       |                      |                     | converted from              |  |           |
|       |                      |                     | 'waitlisted' to 'preferred' |  |           |
|       |                      |                     | in case the preferred       |  |           |
|       |                      |                     | candidate withdraws.        |  |           |
|       |                      |                     | UNHCR Field Office sends    |  |           |
| 11.1. |                      |                     | the interview reports and   |  |           |
|       | LINHCR Field Office  | Send assessment     | recommendation for          |  | IUNV only |
|       |                      | outcome to APRS     | recruitment of selected     |  |           |
|       |                      |                     | UN Volunteers in order of   |  |           |
|       |                      |                     | preference to APRS.         |  |           |
| 9.    |                      |                     | Complete a selection        |  |           |
|       |                      | Beject unsuccessful | feedback form in UVP for    |  |           |
|       | HE                   | candidates          | candidates who were         |  |           |
|       |                      | candidates          | assessed but not            |  |           |
|       |                      |                     | successful.                 |  |           |
|       |                      |                     | In UVP, complete the        |  |           |
|       |                      |                     | 'complete profile' task.    |  |           |
|       |                      |                     | <ul> <li>Update</li> </ul>  |  |           |
|       |                      |                     | academic                    |  |           |
|       |                      |                     | qualifications              |  |           |
|       |                      |                     | <ul> <li>Add an</li> </ul>  |  |           |
|       |                      |                     | emergency                   |  |           |
|       |                      |                     | contact (if not             |  |           |
|       |                      |                     | already                     |  |           |
|       | Successful candidate | Update personal     | entered)                    |  |           |
| 10.   |                      | information         | • Upload                    |  |           |
|       |                      |                     | passport copy (if           |  |           |
|       |                      |                     | not already                 |  |           |
|       |                      |                     | uploaded)                   |  |           |
|       |                      |                     | • Confirm                   |  |           |
|       |                      |                     | closest airport             |  |           |
|       |                      |                     | (or no travel)              |  |           |
|       |                      |                     | Dopond                      |  |           |
|       |                      |                     | • Depend                    |  |           |
|       |                      |                     | encinormation               |  |           |

| 11.  | PA    | OA                        | Reference check<br>[ <b>optional]</b> | If required by host<br>entity, email the referee<br>to request reference<br>information. Mark as<br>sent in UVP. When<br>received, mark as<br>complete in UVP and<br>upload the document(s)<br>to UVP using the 'record<br>reference check' task<br>and mark the task as<br>complete.                                         | Recruiter | Automated reference check feature may be available at<br>launch. This will be updated if feature is ready.<br>Uploaded reference checks appear in the document<br>library.                                                                    |
|------|-------|---------------------------|---------------------------------------|----------------------------------------------------------------------------------------------------|-----------|----------------------------------------------------------------------------------------------------|
| 12   |       | APRS                      | HR clearance/Inform<br>UNV HQ         | APRS facilitates the HR<br>and functional clearance<br>within<br>UNHCR and confirms<br>clearance via task in UVP<br>when requested by UNV<br>recruiter.                                                                                                    |           | list of IUNV profiles that necessitate functional<br>clearance.<br>Health<br>Nutrition<br>Energy<br>Civil Engineer<br>CCM Cluster<br>Site Planner<br>Settlement Planning<br>Shelter, Shelter (Cluster)<br>Fleet<br>WASH<br>Public Information |
| 12.1 | UNV F | ield Unit/Regional Office | Review submitted<br>candidate         | <ul> <li>Complete the task in<br/>UVP "Review submitted<br/>candidates".</li> <li>Record assessment<br/>outcome in UVP for<br/>selected/waitlisted/rejec<br/>ted candidates, upload<br/>selection documents to<br/>UVP</li> <li>For those candidates who<br/>were not selected for the<br/>interview, complete the</li> </ul> |           |                                                                                                    |

|      |               |                                    | step in UVP "Decline<br>without assessment".                                                                                                    |        |                                                                                                    |
|------|---------------|------------------------------------|----------------------------------------------------------------------------------------------------|--------|----------------------------------------------------------------------------------------------------|
| 12.2 | OA- Recruiter | Request HR/functional<br>clearance | Complete the task in UVP<br>for the preferred<br>candidate "Request<br>UNHCR HR clearance",<br>"Request UNHCR<br>functional clearance"                     |        | List of IUNV profiles that necessitate functional<br>clearance.<br>Health<br>Nutrition<br>Energy<br>Civil Engineer<br>CCM Cluster<br>Site Planner<br>Settlement Planning<br>Shelter, Shelter (Cluster)<br>Fleet<br>WASH<br>Public Information<br>For other profiles, functional clearance should be as "non<br>applicable".                                       |
| 12.3 | APRS          | Confirm clearance                  | Confirm clearance via task<br>in UVP "Review UNHCR<br>HR/Functional clearance"                                                                             |        |                                                                                                    |
| 13   | OneHR         | OneHR clearance                    | Process OneHR clearance<br>(OneHR clearance is<br>triggered automatically<br>after the UNHCR APRS<br>completes HR and<br>functional clearances in<br>UVP.) | System | Effective from 1 February 2021,<br>reference verification for all International volunteers deplo<br>yed to UNHCR are done through OneHR.<br>OneHR reference verification apply to only IUNV assig<br>nment with UNHCR. Effective from 15 July 2021,<br>for all National UN Volunteers assignments with<br>UNHCR, regular reference checks from UNV shall<br>apply |
| 13.1 | OA-Recruiter  | OneHR clearance                    | Receive an email from<br>OneHR reference<br>verification with a link to<br>inspira once the clearance is<br>proceed.<br>Review the feedback in<br>Inspira  |        |                                                                                                    |

|     |                     |                        |                             | <b>1</b> |           |                                                           |
|-----|---------------------|------------------------|-----------------------------|----------|-----------|-----------------------------------------------------------|
|     |                     |                        | Mark OneHR cleared/not      |          |           |                                                           |
|     |                     |                        | cleared in UVP              |          |           |                                                           |
|     |                     |                        |                             |          |           |                                                           |
|     |                     |                        | Upload the clearance on the |          |           |                                                           |
|     |                     |                        | document library of the     |          |           |                                                           |
|     |                     |                        |                             |          |           |                                                           |
|     |                     |                        | compare selected            |          |           |                                                           |
|     |                     |                        | callulate against records   |          |           |                                                           |
|     |                     |                        | oveloitation and abuse      |          |           |                                                           |
|     |                     |                        | (SEA) and corrupt           |          |           |                                                           |
|     |                     |                        | (SEA) and Sexual            |          |           |                                                           |
|     |                     |                        | databases                   |          |           |                                                           |
| 14  | OA (Talent Rool)    | Clear Check            | Perform task in UVP to      |          |           |                                                           |
| 1   |                     |                        | confirm:                    |          |           |                                                           |
|     |                     |                        | "Clear Check No             |          |           |                                                           |
|     |                     |                        | Match" – there is no        |          |           |                                                           |
|     |                     |                        | record of SEA or SH:        |          |           |                                                           |
|     |                     |                        | • "Clear Check              |          |           |                                                           |
|     |                     |                        | Match" - there is a         |          |           |                                                           |
|     |                     |                        | record of SEA or SH.        |          |           |                                                           |
|     |                     |                        | Confirm profile is up to    |          |           |                                                           |
|     |                     |                        | date                        |          |           |                                                           |
|     |                     |                        | Perform 'select and issue   |          |           |                                                           |
|     |                     |                        | offer' task in UVP.         |          |           |                                                           |
|     |                     |                        |                             |          |           | All final clearances (technical clearance for medical     |
| 15. |                     |                        | Confirm that offer details  |          |           | Staff Councellers, and UR clearance, release for national |
|     | OA Poquitor         | Issue Offer            | are correct. User can make  | 2        |           | staff in missions, reference checks (when applicable to   |
|     | OA Recuiter         | issue offer            | live edits to template      |          |           | be obtained before performing the task in LIVP UIVP will  |
|     |                     |                        | before sending in cases of  |          |           | raised a warning but will not block offer issuance        |
|     |                     |                        | special initiatives or      |          |           |                                                           |
|     |                     |                        | exceptions.                 |          |           |                                                           |
|     |                     |                        | Triggers email to           |          |           |                                                           |
|     |                     |                        | candidate.                  |          |           |                                                           |
| 16. | Preferred candidate | Accept offer           | Candidate accept offer      |          |           |                                                           |
| 17. | Candidate           | Candidate declines the | Candidate declines the      |          | Candidate |                                                           |
|     |                     | assignment             | assignment.                 |          |           |                                                           |

| 18. |              |           |     |                       | If candidate declines: If  |  |  |
|-----|--------------|-----------|-----|-----------------------|----------------------------|--|--|
|     | OA recruiter |           | r   | Select next candidate | second choice, proceed     |  |  |
|     |              |           |     |                       | with next candidate.       |  |  |
|     |              |           |     |                       | If no candidate is         |  |  |
|     |              |           |     |                       | selected: request          |  |  |
|     |              |           |     |                       | justification from host    |  |  |
|     |              |           |     |                       | entity, record and upload, |  |  |
| 19. | DA           | DAm       | 0.1 | Review selection      | request re-submit) and go  |  |  |
|     | PA           | PAN       | UA  | decision              | to longlist, and then      |  |  |
|     |              |           |     |                       | shortlist, or consider     |  |  |
|     |              |           |     |                       | special recruitment effort |  |  |
|     |              |           |     |                       | or closing the             |  |  |
|     |              |           |     |                       | recruitment.               |  |  |
|     |              |           |     |                       | Pull all the required data |  |  |
| 20. |              |           |     | Position croation     | from UVP to the excel      |  |  |
|     |              | UVP/ATLAS | S   | (automated)           | table for Copenhagen to    |  |  |
|     |              |           |     | (automateu)           | proceed with the bulk      |  |  |
|     |              |           |     |                       | position creation          |  |  |
| 21. |              |           |     |                       | Transfer candidate data to |  |  |
|     |              |           |     |                       | UN Office in Geneva Joint  |  |  |
|     |              | UVP       |     | Data transfer         | Medical services via       |  |  |
|     |              |           |     |                       | interface                  |  |  |
|     |              |           |     |                       | with EarthMed system       |  |  |
| 22. |              | 04        |     | Enter Atlas position  | Enter Atlas position in    |  |  |
|     |              | UA        |     |                       | UVP                        |  |  |

| Workflow<br>for selection<br>and<br>clearance of |     | Selection and technical<br>clearance of <b>medical</b><br><b>professionals</b> to be based<br>in UN missions | Follow the procedure below.                                               |           |       |
|--------------------------------------------------|-----|----------------------------------------------------------------------------------------------------|---------------------------------------------------------------------------|-----------|-------|
| medical professionals                            | OA  | Submit medical profiles                                                                                      | Submit medical profiles to Health Services (HS) in the requesting mission | Recruiter |       |
| to be based<br>in UN<br>Missions                 | МНЅ | Medical professional<br>interview/assessment                                                                 | Completes interviews/assessments                                          |           |       |
|                                                  | MHS | Request for medical<br>credentials                                                                           | Requests successful candidate(s) to provide certification documentation   |           | Email |

| MHS | Submit credentials          | Sends documentation to Medical Services Division (MSD)<br>in New York for clearance                                     | Email |
|-----|-----------------------------|----------------------------------------------------------------------------------------------------|-------|
| МНЅ | Confirmation of credentials | Sends confirmation of MSD technical clearance to VSC as evidence of certification and to trigger the issuance of offer. | Email |